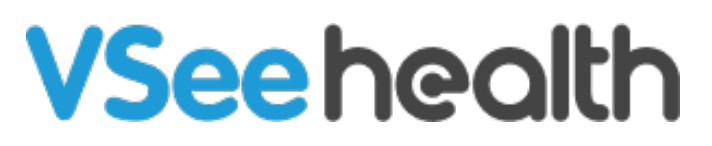

Knowledgebase > VSee Clinic for Providers > How to Check Eligibility for Insurance Claims (Provider)

How to Check Eligibility for Insurance Claims (Provider) Jay-Ileen (Ai) - 2022-07-15 - VSee Clinic for Providers

In order for the Patient's health insurance to pay for the services you have rendered, you must check first if the Patient is Eligible for you to submit a claim.

*Note: This feature may not be available in your clinic. Please contact* <u>Sales</u> *or your Account Manager to enable this feature.* 

- Add the Diagnosis and Procedure Codes for the Visit
- Add Patient's Insurance Information
- Check the Patient's Eligibility
- Scope and Limitations
- Related Articles

#### Adding the Diagnosis and Procedure Codes for the Visit

During the visit, it is important that you add the diagnosis (dx) and procedure (cpt) codes related to the services rendered to the Patient;

1. On the visit details page, click on **Notes** tab. And scroll down past the Patient's EMR section.

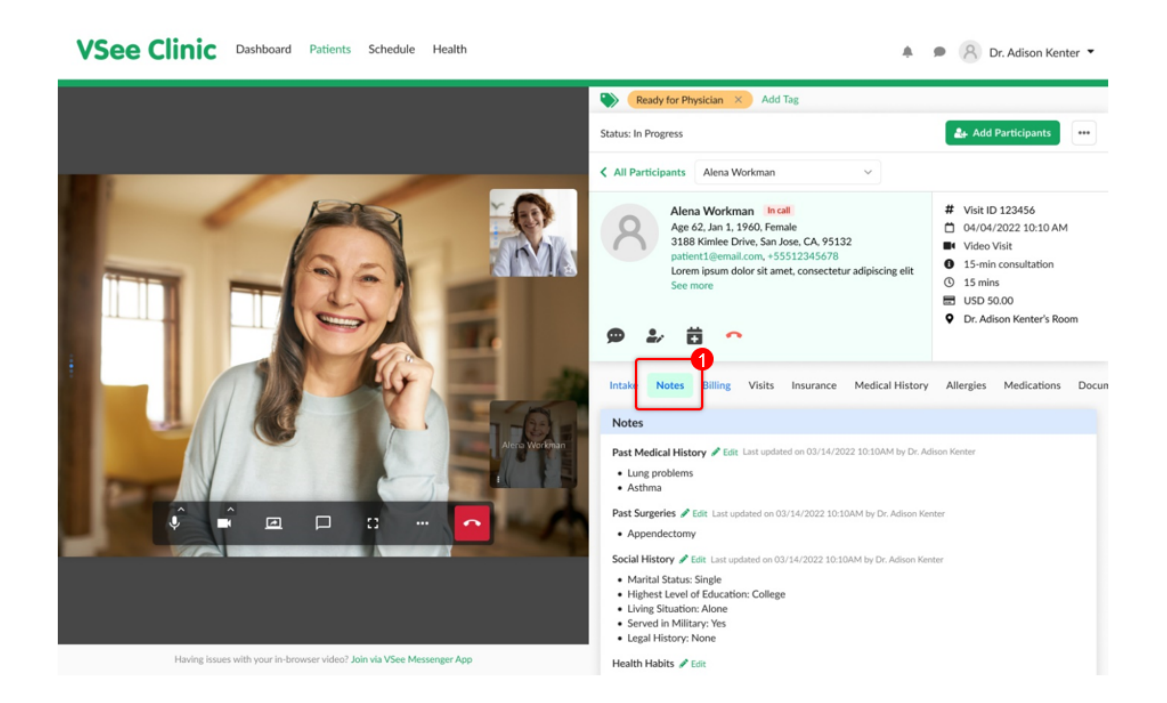

You may update the SOAP notes section accordingly. Then continue to scroll down to the bottom of the page.

|                                                                       | · sugar i navn y i tvi ni                                                                         |                  |
|-----------------------------------------------------------------------|---------------------------------------------------------------------------------------------------|------------------|
| Having issues with your in-browser video? Join via VSee Messenger App | Health Habits 🥒 Edit                                                                              |                  |
|                                                                       | Family History 🥒 Edit                                                                             |                  |
|                                                                       | Medications / Edit Last updated on 03/14/2022 10:10AM by Dr. Adison Kenter                        |                  |
|                                                                       | Vitamin C     Aderol - ADHD Medication     Salbutamol                                             |                  |
|                                                                       | Allergies & Edit Last updated on 03/14/2022 10:10AM by Dr. Adison Kenter                          |                  |
|                                                                       | Seafood                                                                                           |                  |
|                                                                       | New Prescriptions State                                                                           |                  |
|                                                                       | Preferred Pharmacy / Edit Last updated on 03/14/2022 10:10AM by Dr. Adison Kenter                 |                  |
|                                                                       | <ul> <li>CVS/Pharmacy #9793, 2700 Homestead Rd, Santa Clara, CA, 95051,<br/>4082478700</li> </ul> |                  |
|                                                                       | Subjective (Optional)                                                                             | Note Templates 💌 |
|                                                                       | Write a comment                                                                                   |                  |
|                                                                       | Objective (Optional)                                                                              | Note Templates 💌 |
|                                                                       | Write a comment                                                                                   |                  |
|                                                                       | Assessment (Optional)                                                                             | Note Templates 💌 |
|                                                                       | Write a comment                                                                                   |                  |
|                                                                       | Plan (Optional)                                                                                   | Note Templates 🔻 |
|                                                                       | Write a comment                                                                                   |                  |
|                                                                       |                                                                                                   |                  |

- 2. Add the **Diagnosis code/s** by selecting from the dropdown list.
- 3. After selecting each code, make sure to click on the **Add** button.
- 4. Add the **Diagnosis code/s** by selecting from the dropdown list.
- 5. After selecting each code, make sure to click on the **Add** button.
- 6. You may **Save** it for now OR click on **Sign & Send** to complete.

Note: Currently, the Diagnosis and Procedure codes will only be added to the

insurance claim form after the provider has clicked the "Sign & Send" button.

| Select ICD                | Diagnosis Code(s)                         |                     |                          | ľ         |
|---------------------------|-------------------------------------------|---------------------|--------------------------|-----------|
| DX                        | Codes                                     |                     |                          |           |
| 1                         | ICD-10-CM Z32.2 - Childbirth education    | ; Child             | birth instruction: Chile | birth Ed  |
| 2                         | ICD-10-CM Z71.89 - Health education; I    | ndividu             | al or group safety & f   | irst aid  |
| Procedure C<br>Select CPT | Codes<br>T, HCPCS Procedure Code(s)       |                     |                          | ]6        |
| Codes                     |                                           | Qty                 | Modifiers                | DX        |
| G2012 B                   | rief communication (5-10 minutes) techno  | 1                   |                          | 1, 2      |
| G2010 R                   | emote evaluation of recorded video and/or | 1                   |                          | 1         |
| Patient Instr             | ructions (Optional)                       |                     |                          | Note Terr |
| Write a co                | mment                                     |                     |                          |           |
| Upload Files              | (Optional)                                |                     |                          |           |
|                           | Drag and Drop fi<br>Or Click Here to be   | iles her<br>rowse f | re<br>files              | 0         |
|                           |                                           |                     | Save                     | Sign &    |

### **Adding Patient's Insurance Information**

If the Patient did not choose to add their Insurance information before getting into the visit, you still have the option to do it on behalf of the Patient.

1. Click on the **Insurance** tab. This tab is related to the patient's profile. And can be accessed throughout the patient's profile details regardless of the visit number.

2. Click on +Add Insurance.

Note: You can add a maximum of 2 insurance plans per patient.

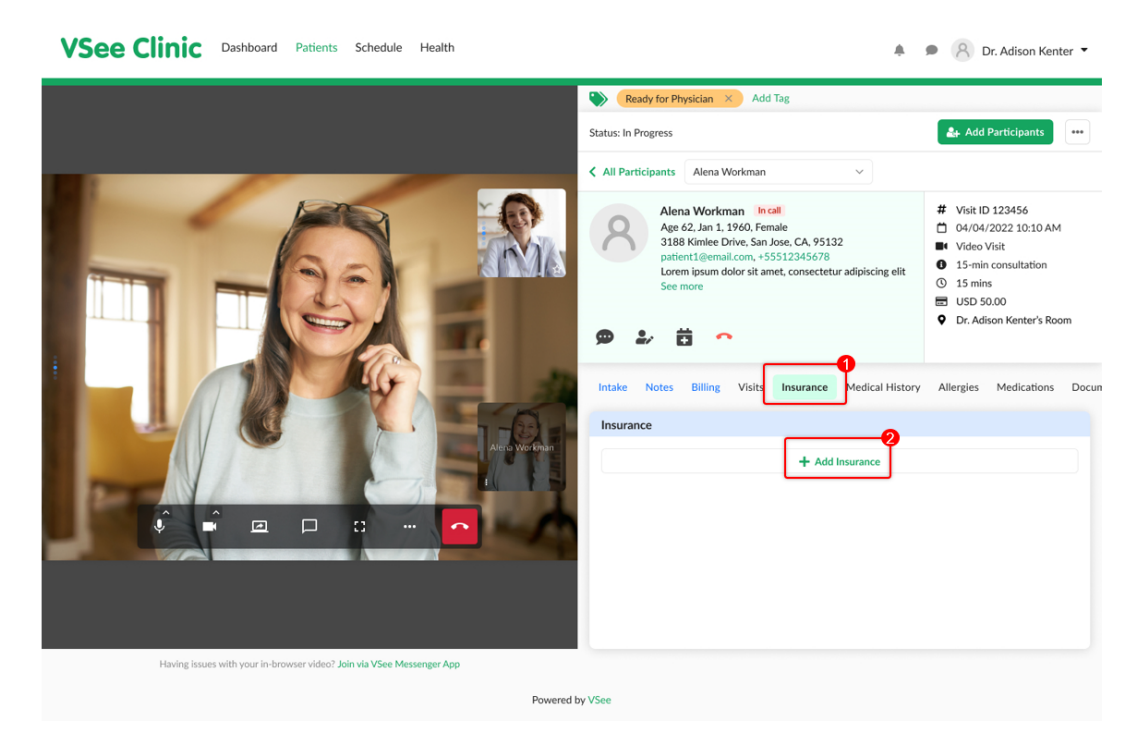

3. Ask the Patient for the details of their Health insurance and fill them in the form.

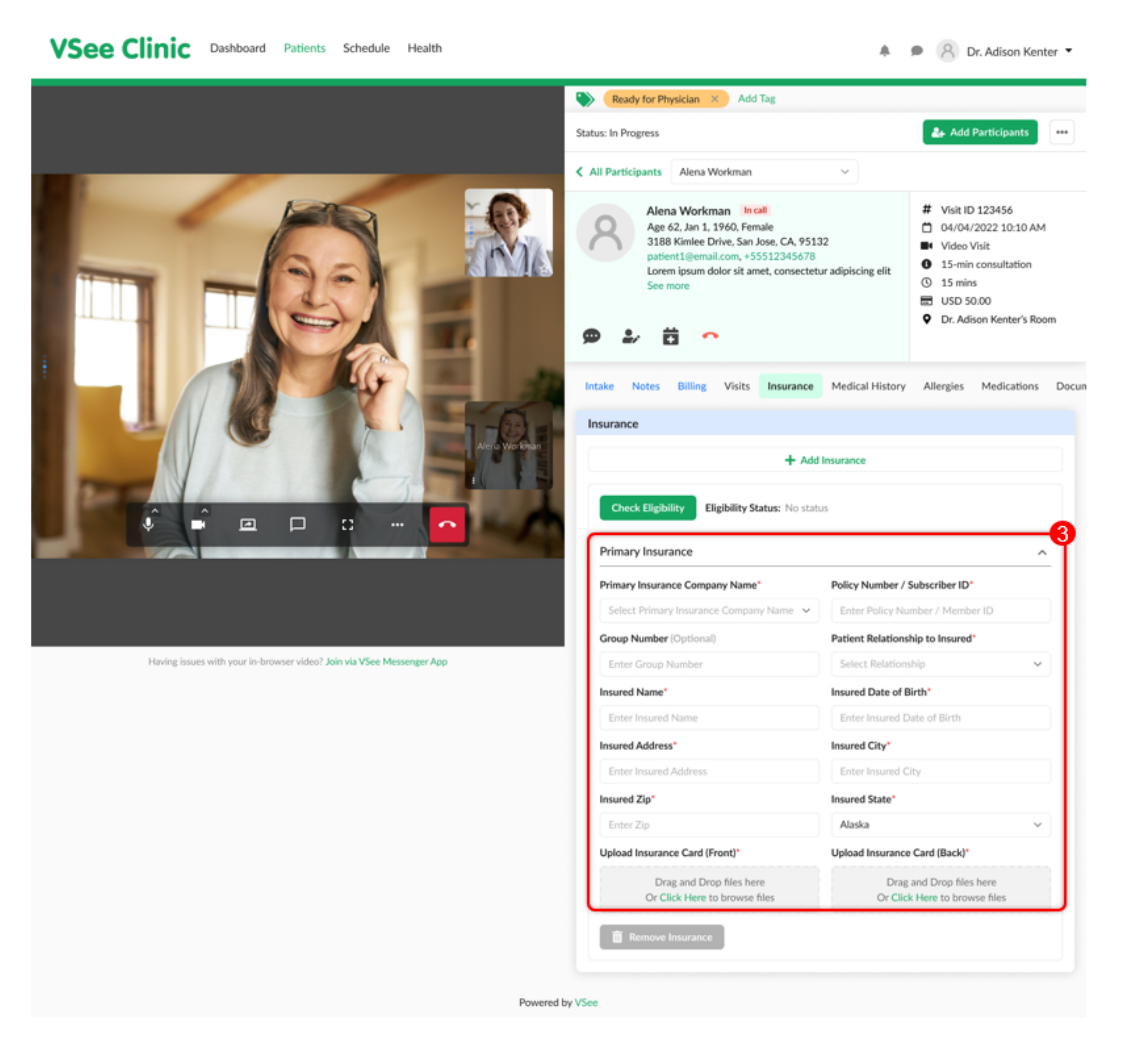

Once all the required fields have been answered, you may now proceed to Check Eligibility.

## **Checking the Patient's Eligibility**

Once the Patient's health insurance is already added by the Patient or by you, you can now proceed to check eligibility.

- 1. Go to the **Insurance** tab.
- 2. Click on the **Check Eligibility** button.

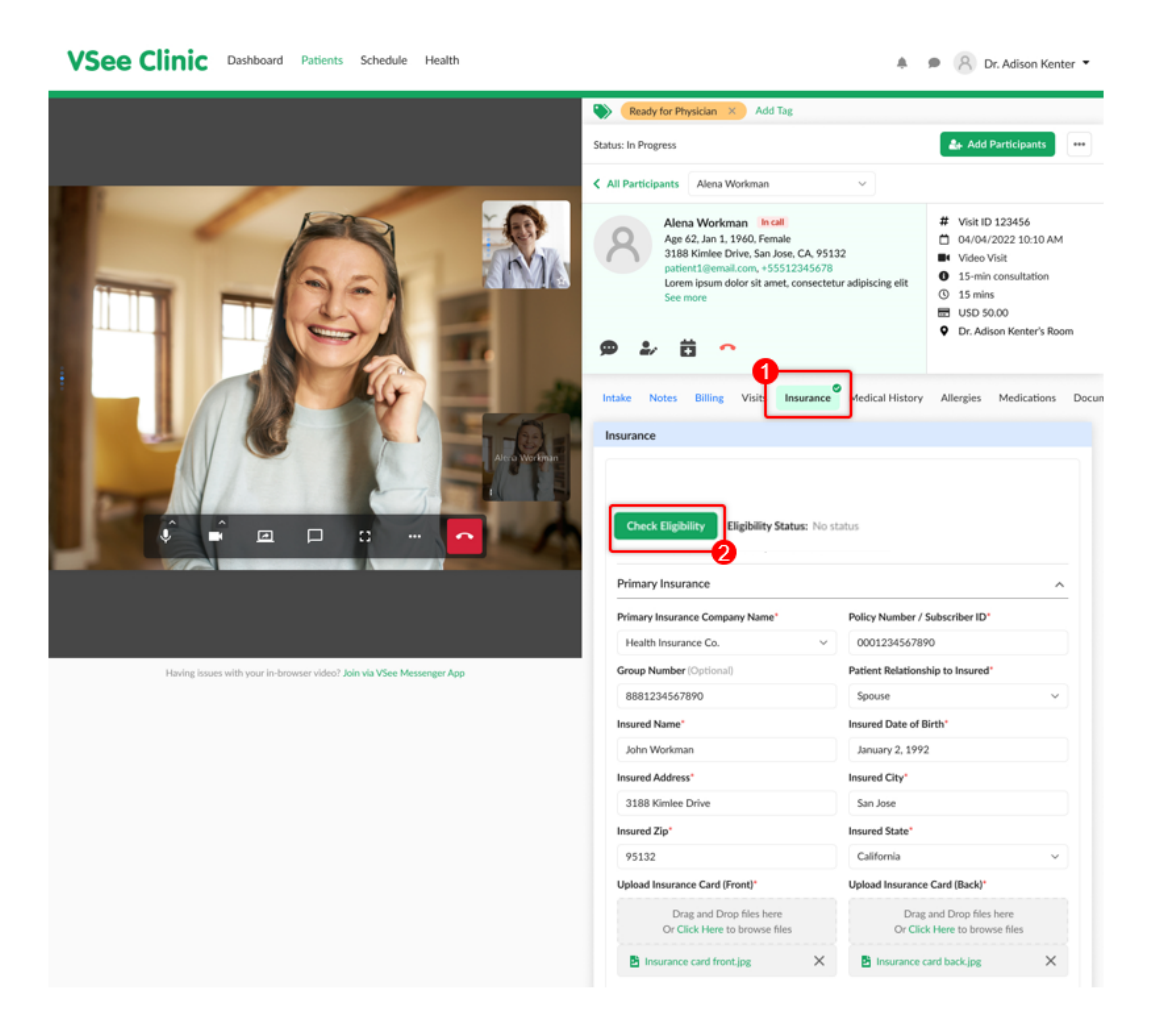

In this example, the status is "Inactive". It means the Patient is currently ineligible or their insurance coverage is not active.

Clicking the "Check Eligibility" button will save the changes. You have the option to keep it in the patient's profile or remove it.

*Note: An insurance claim can only be created using an insurance plan with an "Active" status.* 

| surance coverage is inactive. Please check the insurance details and try again. You may so choose not to add this insurance. |                 | Add Insurance                                                             |
|----------------------------------------------------------------------------------------------------|-----------------|---------------------------------------------------------------------------|
| so choose not to add this insurance.                                                                                         | surance covera  | ge is inactive. Please check the insurance details and try again. You may |
|                                                                                                    | so choose not t | o add this insurance.                                                     |

In this example, the status is "Pending Eligibility". This will be the status if the check returns "no response". You may try to check the eligibility status as many times as you want until it returns an "Active" or "Inactive" status. But you may not be able to create a claim while the status is "Pending Eligibility".

|                                           | + Add Insurance                                                                       |
|-------------------------------------------|---------------------------------------------------------------------------------------|
| ligibility check r<br>ligibility is in pe | eturned no response. You may proceed using this insurance plan while<br>nding status. |
|                                           |                                                                                       |

A "Verifying.." message will be shown until there is a response from the checking.

| + /                                                                          | Add Insurance                                  |
|------------------------------------------------------------------------------|------------------------------------------------|
| Eligibility check returned no response. Ye eligibility is in pending status. | ou may proceed using this insurance plan while |
| Processing Eligibility Status: 🤁 Pene                                        | ding Eligibility                               |
| Last updated 03/30/2022 10:10AM by Dr. Adison Ke                             | inter                                          |
|                                                                              |                                                |
| Primary Insurance Company Name*                                              |                                                |
|                                                                              |                                                |
|                                                                              |                                                |
|                                                                              |                                                |
|                                                                              |                                                |
|                                                                              | nuary 2, 1992                                  |
| Insured Address*                                                             | Insured City*                                  |
| 3188 Kimlee Drive                                                            | san Jose                                       |
| Insured Zip <sup>*</sup> Please wait while we w                              | erify your insurance details                   |
|                                                                              | California                                     |
|                                                                              |                                                |
|                                                                              |                                                |
|                                                                              |                                                |

Once the checking returns an eligible status, the provider will see an "Active" status and success message. A response will display all the details related to the patient's insurance coverage below. An **Active** status icon (green circle with a check symbol) will be displayed beside the "Insurance" tab as well to indicate that the most recent eligibility check is "Active". You may click the "Check Eligibility" button anytime.

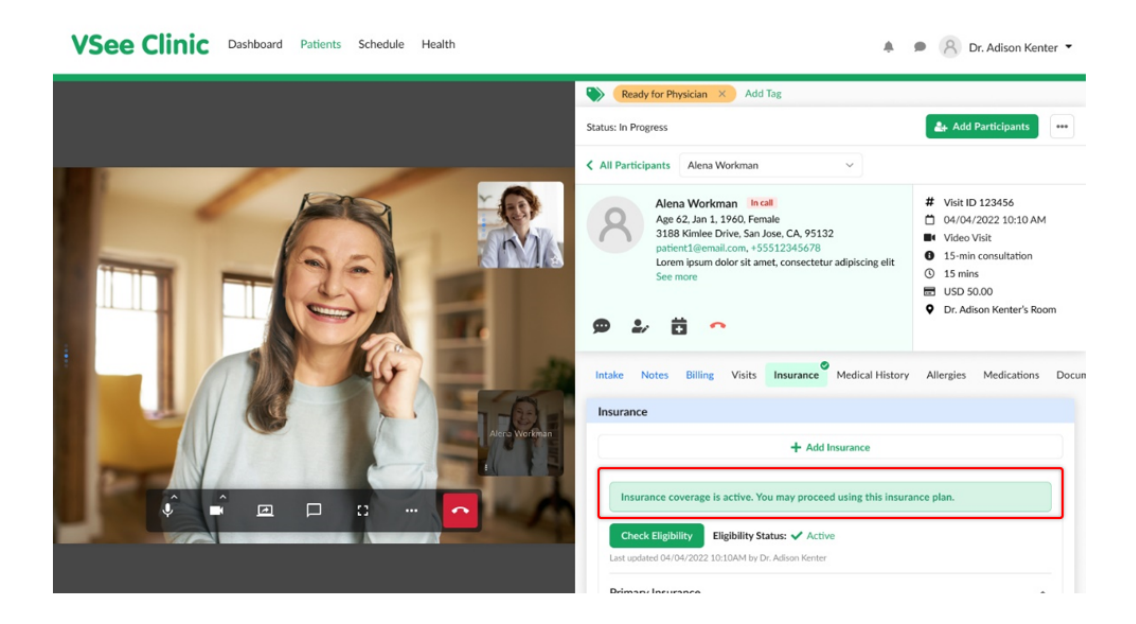

Here's an example of when the Patient has 2 insurance plans. You or the Patient may add a maximum of 2 insurance plans per patient account. As long as there is 1 "Active" status insurance, the "Active" icon beside the "Insurance" tab will be displayed, regardless of the status of the other insurance.

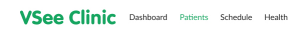

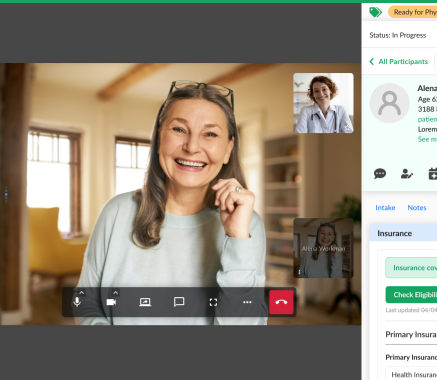

|         | Status: In Progress                                                                                                    |                                          | Add Participants                                                           |  |  |  |  |
|---------|----------------------------------------------------------------------------------------------------|------------------------------------------|----------------------------------------------------------------------------|--|--|--|--|
|         | All Participants Alena Workman     Alena Workman     Alena Workman     Alena Workman     Age 62, isn 1, 1960, Fenale     3188 Kimite Drive, San Jose, CA, 9513     attent I teaming one ASS512745678                                                                                                    | ×<br>12                                  | # Visit ID 123456<br>☐ 04/04/2022 10:10 AM<br>■ Video Visit                |  |  |  |  |
|         | participation of a state of the state of the state o | ur adipiscing elit                       | 15-min consultation     15 mins     USD 50.00     Dr. Adison Kenter's Room |  |  |  |  |
| 31      | Intake Notes Billing Visits Insurance                                                                                                    | Medical History                          | Allergies Medications                                                      |  |  |  |  |
| ationen | Insurance                                                                                                    |                                          |                                                                            |  |  |  |  |
| 4       | Insurance coverage is active. You may procee<br>Check Eligibility Eligibility Status: <a href="https://www.eligibility.status">https://www.eligibility.status</a><br>Last updated 04/04/2022 10 10AM by Dr. Advon Kenter                                                                                                    | ed using this insura<br>ve               | nce plan.                                                                  |  |  |  |  |
|         | Primary Insurance<br>Primary Insurance Company Name*                                                                                                    | Policy Number / 1                        | A subscriber ID'                                                           |  |  |  |  |
|         | Health Insurance Co.                                                                                                    | 000123456789                             | 0                                                                          |  |  |  |  |
|         | Group Number (Optional) 8881234567890                                                                                                    | Spouse                                   | hip to Insured"                                                            |  |  |  |  |
|         | Insured Name*                                                                                                    | Insured Date of B                        | irth*                                                                      |  |  |  |  |
|         | Insured Address*                                                                                                    | Insured City*                            |                                                                            |  |  |  |  |
|         | 3188 Kimlee Drive                                                                                                    | San Jose                                 |                                                                            |  |  |  |  |
|         | 95132                                                                                                    | California                               | ~                                                                          |  |  |  |  |
|         | Upload Insurance Card (Front)*                                                                                                    | Upload Insurance                         | Card (Back)*                                                               |  |  |  |  |
|         | Drag and Drop files here<br>Or Click Here to browse files                                                                                                    | Drag<br>Or Click                         | and Drop files here<br>Here to browse files                                |  |  |  |  |
|         | 🖻 Insurance card front.jpg 🛛 🗙                                                                                                    | 🔁 Insurance c                            | ard back.jpg X                                                             |  |  |  |  |
|         | Eligibility Details                                                                                                    |                                          | ^                                                                          |  |  |  |  |
|         | Insured Name<br>John Workman                                                                                                    | Insured Date of B<br>January 2, 1992     | irth                                                                       |  |  |  |  |
|         | Insured Address<br>3188 Kimlee Drive, San Jose, CA, 95132                                                                                                    | Eligibility Effectiv<br>Start: 01/01/202 | e Dates<br>1 - End: 12/31/2022                                             |  |  |  |  |
|         | Plan<br>4J44v00 Health Insurance Co. Premium Plan                                                                                                    |                                          |                                                                            |  |  |  |  |
|         | Subscriber Name                                                                                                    | Subscriber ID                            |                                                                            |  |  |  |  |
|         | Alena Workman<br>Gender                                                                                                    | 0001234567890<br>Subscriber Date o       | f Birth                                                                    |  |  |  |  |
|         | Female<br>Subscriber Address                                                                                                    | January 1, 1991<br>Service Type Cod      | 2                                                                          |  |  |  |  |
|         | 3188 Kimlee Drive, San Jose, CA, 95132                                                                                                    | 30                                       |                                                                            |  |  |  |  |
|         | Plan Primary Care Provider                                                                                                    |                                          |                                                                            |  |  |  |  |
|         | Health Benefit Plan Coverage                                                                                                    |                                          |                                                                            |  |  |  |  |
|         | Payer Health Insuran                                                                                                    | nce Co. Premium Pla                      | in                                                                         |  |  |  |  |
|         | Third Party Administrator N/A                                                                                                    |                                          |                                                                            |  |  |  |  |
|         | Utilization Management N/A<br>Organization                                                                                                    |                                          |                                                                            |  |  |  |  |
|         | Independent Physicians N/A<br>Association                                                                                                    |                                          |                                                                            |  |  |  |  |
|         | Administrative Plan N/A                                                                                                    |                                          |                                                                            |  |  |  |  |
|         |                                                                                                    |                                          |                                                                            |  |  |  |  |
|         | Coroynein Debotene                                                                                                    |                                          |                                                                            |  |  |  |  |
|         | Professional (Physician) Visit - Office                                                                                                    | In Network                               | Out of Network                                                             |  |  |  |  |
|         | (Employee Only) Professional (Physician) Visit - Office                                                                                                    | 15.00                                    |                                                                            |  |  |  |  |
|         | (Employee Only)                                                                                                    |                                          | 16.00                                                                      |  |  |  |  |
|         | (Employee Only)                                                                                                    |                                          | 1300                                                                       |  |  |  |  |
|         | Emergency Services<br>(Employee Only)                                                                                                    | 125.00                                   |                                                                            |  |  |  |  |
|         | Emergency Services<br>(Employee Only)                                                                                                    |                                          | 125.00                                                                     |  |  |  |  |
|         | > See more                                                                                                    |                                          |                                                                            |  |  |  |  |
|         | Health Breach Plan Coverage (Englower Coh)     Hin Coverage Description Health Insurance Co. Prevnam Rein POS 8     Hun Coverage (ProVIDT OF SERVICE) (POS)     Postessional Physician Value Office Services (Englower Onit)     Coveral Englower Onity     Coverage Englower Onity     Services     Coverage Englower Onity                                                                                                    |                                          |                                                                            |  |  |  |  |
|         | Eligibility check returned no response. You m<br>eligibility is in pending status.                                                                                                    | nay proceed with th                      | is insurance plan while                                                    |  |  |  |  |
|         | Check Eligibility Eligibility Status: C Penc<br>Last checked 03/30/2022 10:10AM by Dr. Adison Kenter                                                                                                    | ding Eligibility                         |                                                                            |  |  |  |  |
|         | Secondary Insurance                                                                                                    | Policy Number / 4                        | subscriber ID*                                                             |  |  |  |  |
|         | New Health Insurance Inc.                                                                                                    | 000098765432                             | 1                                                                          |  |  |  |  |
|         | Group Number (Optional)                                                                                                    | Patient Relations                        | hip to Insured"                                                            |  |  |  |  |
|         | 8880987654321<br>Insured Name*                                                                                                    | Insured Date of B                        | irth*                                                                      |  |  |  |  |
|         | John Workman                                                                                                    | January 2, 1992                          |                                                                            |  |  |  |  |
|         | Insured Address*<br>3188 Kimlee Drive                                                                                                    | Insured City*<br>San Jose                |                                                                            |  |  |  |  |
|         | Insured Zip*                                                                                                    | Insured State*                           |                                                                            |  |  |  |  |
|         | 95132<br>Upload Insurance Card (Front)*                                                                                                    | California<br>Upload Insurance           | Card (Back)*                                                               |  |  |  |  |
|         | Drag and Drop files here                                                                                                    | Drag                                     | and Drop files here                                                        |  |  |  |  |
|         | Insurance card front.jpg                                                                                                    | Or Click                                 | and back.jpg X                                                             |  |  |  |  |
|         | Remove Insurance                                                                                                    |                                          |                                                                            |  |  |  |  |
|         |                                                                                                    |                                          |                                                                            |  |  |  |  |

🜲 🗩 🔗 Dr. Ad

# Scope and Limitations:

- An insurance claim can only be created using an insurance plan with an "Active" status.
- Currently unable to view claim status via VSee Clinic / Patient Portal.
- Currently, Procedure and Diagnosis details are not reflected on the invoice.
- An insurance plan with an "Active" eligibility status cannot be edited or removed by the patient until the eligibility period has expired. Or if the provider chooses to update it themselves on their end.
- Two is the maximum number of insurance plans a patient may add per patient account. If ever the primary insurance plan is removed, the secondary insurance plan will become the primary.
- Currently, the Diagnosis and Procedure codes will only be added to the insurance claim form after the Provider has clicked the "Sign & Send" button.

# **Related Articles:**

- How the Eligibility Feature Works
- How to Submit a Claim (Provider)

If you have any questions, please contact us at <u>help@vsee.com</u>.

Last updated on: 15 July 2022

| Tags         |  |  |  |
|--------------|--|--|--|
| billing      |  |  |  |
| claim        |  |  |  |
| eligibility  |  |  |  |
| insurance    |  |  |  |
| payment      |  |  |  |
| submit claim |  |  |  |